# Assessment Task 1 BFA507

# Recording and Reporting Financial Information for Quantum Solutions Ltd using MYOB software.

#### Introduction

Quantum Solutions is a small organisation (sole proprietorship) that sells catering packaging products to a variety of businesses including cafes, take-aways and restaurants.

The company operates from a retail outlet incorporating a warehouse and office in North Hobart, Tasmania.

The business has been recording all accounting transactions manually, using basic Excel spreadsheets, but has decided to implement MYOB Software into the business. Quantum Solutions has employed you to manage the implementation of the software.

Instructions for implementing the MYOB Software can be found below:

## Section 1: Setting up the business account

MYOB Business Pro<sup>™</sup> is a cloud-based system. You can logout and login to continue working on the project at any time as long as internet is available.

#### \*Make sure you allow screen pop-ups.

#### Step 1: Set up your Business Pro™ online file

Go To https://www.myob.com/au/students/education-trial.

Steps to set up trial file for MYOB Business Pro (Accounting+Payroll). Remember to use your university email address.

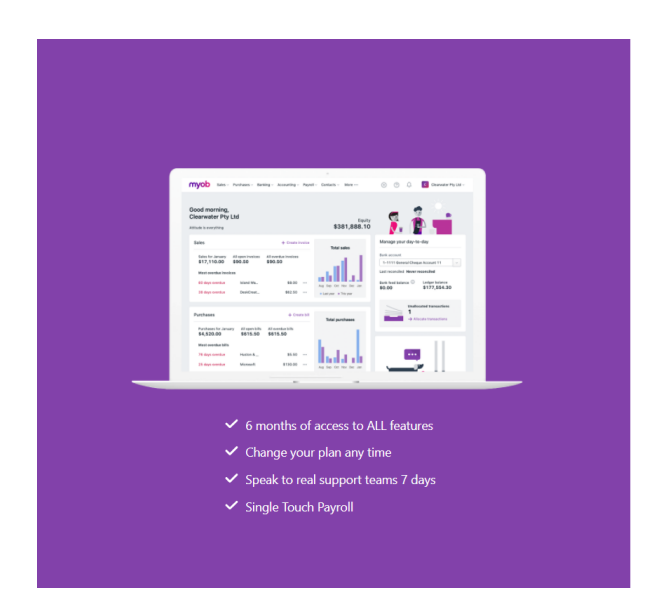

| myob                           |
|--------------------------------|
| Start your FREE 6-month trial! |
| Email*                         |
| Start your trial               |

Once you have access to your file/account, you will be asked to enter your business name and industry.

| myob tess Perfores - Barting -                                                                                                    | Accounting - Payrell - Centarts - Mare                     | 🕤 💮 💭 🚺 Cheanwalker Phy Uld -                                                                                               |  |
|----------------------------------------------------------------------------------------------------|------------------------------------------------------------|----------------------------------------------------------------------------------------------------|--|
| Good morning,<br>Clearwater Pty Ltd                                                                                                    | \$381,888                                                  | 10 🖇 🛊 💼                                                                                                    |  |
| Sales                                                                                                    | + Drude Involue<br>Total sales                             | Manage your day-to-day                                                                                                    |  |
| Edito for January All specifications of over<br>\$17,110.00 \$90.50 \$90.5<br>Mass secretar involves<br>60 days contract informations<br>18 days contract DesirCont. | 10<br>10<br>10<br>10<br>10<br>10<br>10<br>10<br>10<br>10   | Seek account<br>5-1112 and Dasger Account 11 ()<br>Larrowended Maar-reasonable<br>Sant find halonce<br>\$0.00 \$1177,558.30 |  |
| Purchases                                                                                                    | + Overabil                                                 | Databased transactions                                                                                                    |  |
| Parahanan Sarahanany Alinganahina Atrica<br>54,520,00 \$515,50 \$611<br>Meet menduu bilib<br>75 dage methor Huston &<br>28 dage methor Misrasoft                     | 15.50<br>103500<br>103500<br>103500                        |                                                                                                    |  |
|                                                                                                    |                                                            |                                                                                                    |  |
| ✓ 6 mor<br>✓ Chang<br>✓ Speak                                                                                                    | nths of access to<br>ge your plan any<br>: to real support | o ALL features<br>/ time<br>teams 7 days                                                                                    |  |
| ✓ Sinale                                                                                                    | Touch Pavroll                                              |                                                                                                    |  |

| $\sim$ |     |      |  |
|--------|-----|------|--|
|        | IV  | 7U J |  |
|        | • • | -    |  |
|        |     |      |  |

| Email*                        |
|-------------------------------|
| triciaandrews@iinet.net.au    |
| First name*                   |
|                               |
| Last name*                    |
|                               |
| Phone number*                 |
|                               |
| Business name*                |
|                               |
| Sign in to create a new trial |

Start your FREE 6-month trial!

| myo         | b      |
|-------------|--------|
| Set your pa | ssword |
|             |        |
| Password    |        |
|             | Show   |
| Set passwo  | ord    |
|             |        |

#### Set up your unique password

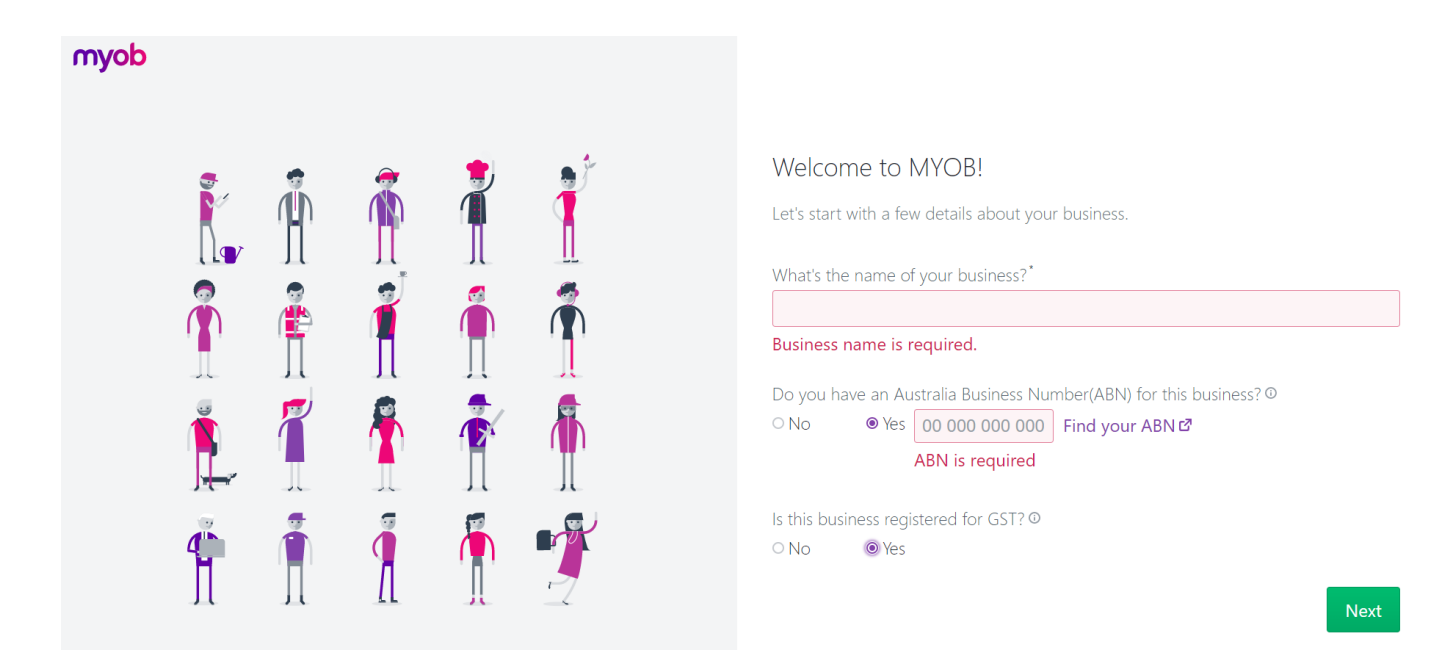

Create the business name by using **Quantum Solutions + Your Student Number** 

For Example: Quantum Solutions 973770

\*You must include your student number with the business name so we know it is your work!

| myob |   |   |   |                                                             |                                                                         |        |
|------|---|---|---|-------------------------------------------------------------|-------------------------------------------------------------------------|--------|
|      |   | Ŕ |   | We are almost there<br>The next questions will help u       | s<br>Is personalise your experience.                                    |        |
|      | Ĩ |   | 1 | What industry is your busines Retail                        | ss in?*                                                                 | ~      |
|      |   |   |   | How would you best describe<br>O Accountant<br>O Bookkeeper | e your role? <sup>*</sup><br>○ Business owner<br>⊚ Student or teacher ⊙ |        |
|      |   | Ĩ |   | I currently use Xero, Quick<br>Go back                      | Books desktop or Reckon desktop<br>Get down to bu                       | siness |

Please also select (tick) ☑ the role as Student or teacher"

Then click 'Get down to business" to continue.

#### Step 2 Entry of business details

Open the 'Business details' page to update your business information. This can be accessed via clicking on the business name on the top-right of the screen to open the account settings. Select 'Business Details'. Use the following information to complete the required sections.

| Business name          | Quantum Solutions + your student number |
|------------------------|-----------------------------------------|
| Trading Name           | As Above                                |
| ABN Number             | 12 345 567 789                          |
| GST Branch             | 001                                     |
| ACN Number             | 123 455 677                             |
| Client code            | NSS 001                                 |
| Specific Industry Code | Packaging Services                      |
| Address                | 6 Lefroy Street, North Hobart TAS 7002  |
| Telephone              | 03 6213 2765                            |

| Fax                  | 03 6213 2888                     |
|----------------------|----------------------------------|
| Email                | QuantumSolutions@bigpond.com     |
| Website              | www.quantumsolutions.com         |
| Financial Year       | 2023                             |
| Opening balance date | July 2022 - Do not lock the data |

When you have finished, click

#### Step 3 GST setting

Stay on this page and click on the GST Settings Tab. Currently this tab is related to the Invoice function – If you say NO your Invoice will simply state "Invoice" if you select YES then your Invoice will state "Tax Invoice". The business is registered for GST and reports quarterly.

When you have finished, click

The MYOB will confirm that the GST information you have just entered is saved.

Saved! You can edit the GST settings at any time.

\*MYOB will automatically calculate the GST for you. It is important you pay attention to whether amounts are GST inclusive or exclusive as you work through this case study. We will cover GST in more detail later in the semester. However, some information about the GST has been provided with the Assessment Task 2 Resources on MyLO. You can find these by going to: *Content* > *Assessment Tasks* > *Assessment Tasks* 2.

#### What if I made a mistake?

You can always edit business information and GST settings, just make required changes and save.

×

#### **Step 4 Report settings**

This is where you can select your Business settings and User preferences for reporting and pre-set them. Note while generating reports you can at any time change these options within the report. This can be accessed via clicking on the business name on the top-right of the screen to open the report settings.

| Accounting Method        | Accrual                                      |
|--------------------------|----------------------------------------------|
| GST Reporting Method     | Accrual                                      |
| GST clearing Account     | GST                                          |
| Exception alerts         | Show                                         |
| Year-end adjustments     | Include                                      |
| Display negative amounts | With a minus sign -100                       |
| Other preferences        | Select Account No, currency symbol and cents |
| PDF Export               | Open in a new tab                            |
| Others                   | Leave as default                             |

# Section 2: Chart of Accounts, Tax codes and Opening Balances

#### Step 1: View the chart of accounts

You can always view and edit the chart of accounts for your business. Click on the Accounting Tab and down to click on Chart of accounts.

Now, take a quick look at this default chart of accounts. Pay attention to the Account numbers, Account names and Account types. Although it is not regulated by any black letter accounting standard, a chart of accounts is usually set up by following the convention: Assets start with '1'; liability accounts start with '2' and so on.

Since your business is registered for GST the function of recording the input and output GST is controlled via the Chart, so you need to be sure here you have the correct Tax code associated to the account. So do a quick review of the Tax Codes, we will keep the ones in the standard chart.

If you wanted to view all the types and corresponding rates go back to the Accounting Tab and down to Tax codes, here you can view all Tax codes available, linked accounts for tax collected and tax paid and the relevant rate. You can click into the purple Tax code and edit as required.

| Tax codes |                        |                    |                               |                                 | Combine tax codes |
|-----------|------------------------|--------------------|-------------------------------|---------------------------------|-------------------|
| Tax code  | Description            | Туре               | Account for tax collected     | Account for tax paid            | Rate (%)          |
| ABN       | No ABN Withholding     | No ABN/TFN         | 700 ABN Withholding Credits   | 2-6000 ABN Withholdings Payable | -47               |
| CAP       | Capital Acquisitions   | Goods and Services | 2-3001 GST Balance            | 2-3001 GST Balance              | 10                |
| EXP       | GST Free Exports       | Goods and Services | 2-3001 GST Balance            | 2-3001 GST Balance              | 0                 |
| FRE       | GST Free               | Goods and Services | 2-3001 GST Balance            | 2-3001 GST Balance              | 0                 |
| GNR       | GST (Non-Registered)   | Input Taxed        |                               |                                 | 0                 |
| GST       | Goods & Services Tax   | Goods and Services | 2-3001 GST Balance            | 2-3001 GST Balance              | 10                |
| GW        | Consolidated WEG & WET | Consolidated       |                               |                                 | 0                 |
| INP       | Input Taxed            | Input Taxed        |                               |                                 | 10                |
| ITS       | Input Taxed Sales      | Goods and Services | 2-3001 GST Balance            | 2-3001 GST Balance              | 0                 |
| LCG       | Consolidated LCT & GST | Consolidated       |                               |                                 | 0                 |
| LCT       | Luxury Car Tax         | Luxury Car Tax     | 2-3090 Luxury Car Tax Payable |                                 | 33                |
| N-T       | Not Reportable         | Goods and Services | 2-3001 GST Balance            | 2-3001 GST Balance              | 0                 |

#### Step 2: Customise the chart of accounts

Use the highlighted functions, as indicated below, to customise the chart of accounts by editing and adding. To delete accounts, you need to click into the Account name to open that one, then bottom left you can Delete.

| Accounts     |          |             |           |            |               |          | Edit accoun  | ts Edit linke  | d accounts | Import chart of | of accounts | Create account |
|--------------|----------|-------------|-----------|------------|---------------|----------|--------------|----------------|------------|-----------------|-------------|----------------|
| All accounts | Assets   | Liabilities | Equity    | Income     | Cost of sales | Expenses | Other income | Other expenses | 5          |                 |             |                |
| Search       |          |             | Sho       | w inactive |               |          |              |                |            |                 |             | Reset          |
| Accoun       | t number | Account     | name      |            |               | Acco     | ount type    | Tax code       | Linked     | Level           | Curren      | t balance (\$) |
| Assets       |          |             |           |            |               | Asse     | t            |                |            | Level 1         |             | 105,471.09     |
| 0 1-10       | 00       | Bank Acc    | counts    |            |               | Asse     | t            |                |            | Level 2         |             | -49,401.45     |
| 0 1          | -1100    | NAB Acc     | ount      |            |               | Bank     | <            | N-T            |            | Level 3         |             | -34,965.00     |
| 0 1          | -1200    | Undepos     | ited Fund | s Account  |               | Bank     | ¢            | N-T            | Linked     | Level 3         |             | 0.00           |

#### Step 3: Enter the opening balances for your business

Make sure you only do this, after you have completed Step 2 Customise the chart of accounts.

Repeat Step 1 View the chart of accounts and use the 'Edit Accounts' function to enter the opening balances according to the balance Sheet provided below.

\*Note currently in the MYOB software you cannot enter an opening balance via the chart of accounts directly to the 'Retained earnings' account, so you will need to enter this balance at the Historical balancing account and then post a journal to move it from Historical balancing to the Retained earnings account.

| Account Name                                           | Debit (\$) | Credit (\$) |
|--------------------------------------------------------|------------|-------------|
| Business Bank Account                                  | 92,700     |             |
| Inventory                                              | 106,200    |             |
| Accounts receivable                                    | 39,360     |             |
| Stationary on Hand                                     | 2,000      |             |
| Premises                                               | 400,000    |             |
| Less Accumulated Depreciation on Premises              | (7,500) *  |             |
| Office Equipment                                       | 93,000     |             |
| Less Accumulated Depreciation on Office<br>Equipment   | (16,260) * |             |
| Computer Equipment                                     | 84,000     |             |
| Less Accumulated Depreciation on Computer<br>Equipment | (23,400) * |             |
| Accounts payable                                       |            | 34,800      |
| GST liabilities                                        |            | 3,000       |
| Loan                                                   |            | 121,640     |
| Owner's capital                                        |            | 345,424     |
| Retained earnings                                      |            | 265,236     |
|                                                        |            |             |
|                                                        | \$770,100  | \$770,100   |

Enter the following opening balances:

\*Note: enter these amounts as negative. See the example below.

# **Section 3: Regular contacts**

Like the frequent contacts in your mobile phone, regular customers and suppliers can be saved in MYOB Business Pro<sup>™</sup> for the convenience of frequent use. From the Dashboard of MYOB Business Pro<sup>™</sup>, you can access the 'Contacts' function to enter and save regular customers and suppliers.

| Dashboard Sales ~ Purchases ~ B | anking ~ Accounting ~ Payroll ~ | Contacts < Reporting                                                                        | <ul> <li>In tray</li> </ul>                                                                                                    |                                                                                 |
|---------------------------------|---------------------------------|---------------------------------------------------------------------------------------------|----------------------------------------------------------------------------------------------------|---------------------------------------------------------------------------------|
|                                 | Create contact                  | All contacts                                                                                |                                                                                                    |                                                                                 |
|                                 | Details                         |                                                                                             |                                                                                                    |                                                                                 |
|                                 |                                 | Contact type *                                                                              | O Customer                                                                                                    |                                                                                 |
|                                 |                                 |                                                                                             | Supplier     Personal                                                                                                    |                                                                                 |
|                                 |                                 | Designation                                                                                 | O Company                                                                                                    |                                                                                 |
|                                 |                                 |                                                                                             | Individual                                                                                                    |                                                                                 |
|                                 |                                 | First name                                                                                  |                                                                                                    |                                                                                 |
|                                 |                                 | Surname or family name *                                                                    |                                                                                                    |                                                                                 |
|                                 |                                 | ABN                                                                                         |                                                                                                    |                                                                                 |
|                                 |                                 |                                                                                             | Open ABN lookup website 🗹                                                                                                    |                                                                                 |
|                                 | Dashboard Sales v Purchases v B | Dashboard Sales v Purchases v Banking v Accounting v Payroll v<br>Create contact<br>Details | Dashboard Sales V Purchases V Banking V Accounting V Payroll V Contacts Reporting All contacts<br>Create contact<br>Details<br>Contact type *<br>Designation<br>First name<br>Surname or family name *<br>ABN | Dashboard Sales Vurchases Banking Accounting Payroll Contacts Reporting In tray |

Create your customer and supplier contacts using the basic information <u>below</u>. After entering the details of a contact, click 'save and add another' and then add the next contact. When you finish each one <u>do not forget to save down bottom</u>.

#### Customers

| Field          | Details                         |
|----------------|---------------------------------|
| Contact type   | Customer                        |
| Designation    | Company                         |
| Business Name  | Black Bean Espresso             |
| ABN            | 51111166667                     |
| Contact ID     | R1002                           |
| Address        | 1 Bligh Street, Rosny, TAS 7018 |
| Contact Person | Rosalie Aprile                  |
| Email          | bbespresso@gmail.com            |
| Phone          | 03 6245 6600                    |

| Field                | Details                                  |
|----------------------|------------------------------------------|
| Contact type         | Customer                                 |
| Designation          | Company                                  |
| <b>Business Name</b> | Vesuvio's Italian Ristorante             |
| ABN                  | 84111122223                              |
| Contact ID           | R1020                                    |
| Address              | 272 Sandy Bay Road, Sandy Bay, TAS, 7005 |
| Contact Person       | Arthur Bucco                             |
| Email                | vesuvios@yahoo.com                       |
| Phone                | 02 6224 2525                             |

| Field          | Details                                      |
|----------------|----------------------------------------------|
| Contact type   | Customer                                     |
| Designation    | Company                                      |
| Business Name  | Tony's Bar and Grill                         |
| ABN            | 65111177778                                  |
| Contact ID     | R1010                                        |
| Address        | 291 Elizabeth Street, North Hobart, TAS 7002 |
| Contact Person | Tracy Cummins                                |
| Email          | tbg@bigpond.com                              |
| Phone          | 03 6238 2711                                 |
|                |                                              |
| Field          | Details                                      |
| Contact type   | Customer                                     |
| Designation    | Company                                      |
| Business Name  | Derwent River Cafe                           |
| ABN            | 98111133334                                  |
| Contact ID     | R1030                                        |
| Address        | 343 Channel Highway, Taroona, TAS 7053       |
| Contact Person | Sue Charlton                                 |
| Email          | drcafe@gmail.com                             |
| Phone          | 02 6227 8196                                 |

## \*Shipping address can be 'Same as billing address'. \*If you are not given certain information (e.g., website) just leave blank.

# Suppliers (Note all ABN will say Invalid)

| Field                | Details                             |
|----------------------|-------------------------------------|
| Contact type         | Supplier                            |
| <b>Business Name</b> | CC Importers                        |
| ABN                  | 13 568 965 544                      |
| Expense A/c          | Cost of Sales                       |
| Contact ID           | 201001                              |
| Address              | 22 Smiths Road, Melbourne, VIC 3000 |
| Contact Person       | Alison Johnson                      |
| Email                | ccimporters@gmail.com               |
| Phone                | 03 9242 2666                        |

| Field          | Details                           |
|----------------|-----------------------------------|
| Contact type   | Supplier                          |
| Business Name  | Cups R Us                         |
| ABN            | 22 569 356 254                    |
| Expense A/c    | Cost of Sales                     |
| Contact ID     | 201002                            |
| Address        | 175 East Street, Rosny, TAS, 7018 |
| Contact Person | Rachel Delaney                    |
| Email          | cupsrus@bigpond.com               |
| Phone          | 0417 659 782                      |

| Field         | Details                 |
|---------------|-------------------------|
| Contact type  | Business                |
| Business Name | Hotel Catering Supplies |

| ABN            | 27 326 261 632                      |
|----------------|-------------------------------------|
| Expense A/c    | Cost of Sales                       |
| Contact ID     | 201003                              |
| Address        | 11 Forrest Street, Hobart, TAS 7001 |
| Contact Person | Stuart Bingley                      |
| Email          | hcs@gmail.com                       |
| Phone          | 03 6234 5500                        |

| Field          | Details                                      |
|----------------|----------------------------------------------|
| Contact type   | Business                                     |
| Business Name  | Mid Vest Consumables                         |
| ABN            | 27 326 261 632                               |
| Expense A/c    | Cost of Sales                                |
| Contact ID     | 201004                                       |
| Address        | Level 2/89 Brisbane Street, Hobart, TAS 7000 |
| Contact Person | Jim Moreton                                  |
| Email          | midvest@bigpond.com                          |
| Phone          | 03 6234 5650                                 |

\*Shipping address can be 'Same as billing address'. \*If you are not given certain information (e.g., website) just leave blank.

## **Section 4: Sales Items**

Using an accounting software package to record transactions and events is different from manual bookkeeping. Transactions are usually recorded by entering the information on source documents, for example invoices, receipts or timesheets. Journal entries are then created in the system automatically in the background by linking the input data to the ledger accounts.

#### Step 1: Set up items for sale

The first step is to set up the inventory and service items for sale.

Click on 'Sales' to open up the drop-down list. Select 'Items' and then 'Create Item'

| myob Dashboard | Sales ~ Purchases ~ Ba       | nking < Accounting < Payroll < Contacts < Reporting < In tray                                                                                                    |                   |
|----------------|------------------------------|----------------------------------------------------------------------------------------------------|-------------------|
|                | Quotes<br>Create quote       | Items                                                                                                    | Create item       |
|                | Invoices<br>Create invoice   | Item type     Search       All     Image: Comparison of the search index of the search index of the search in | Reset             |
|                | Create invoice payment       | Item ID * Name  Selling pr                                                                                                    | rice (\$)   Tax 🗢 |
|                | Items<br>Customer statements |                                                                                                    |                   |
|                |                              |                                                                                                    |                   |
|                |                              | Speed up invoice entry                                                                                                    |                   |
|                |                              | Add items you sell, stock, or services you provide to speed up invoice<br>entry. The next time you create an invoice, just select the item from<br>the list. No more typing the description each time you sell it!                                                                                                    |                   |
|                |                              | ⊕ Create item                                                                                                    |                   |

Use the information on the next page to set up six (6) items. When you finish, do not forget to save. Items for sale can always be added, updated and held as 'inactive' to suit your business operation.

\*Tick 'I track stock for this item' for all items.

\*Asset account for tracking inventory should be 'Inventory'.

| Item ID         | AS330                      |
|-----------------|----------------------------|
| Item name       | Enviropak Lid              |
| Description     | Coffee cup lids            |
| Selling price   | \$110 (GST inclusive)      |
| Allocated to:   | 4-1400 Sales               |
| Tax code        | GST                        |
| Unit of measure | Qty (This is a stock item) |
| Buying Price    | \$60 (GST exclusive)       |
| Allocated to    | 5-0600 Cost of Sales       |
| Tax type        | GST                        |

| Item ID       | KEL675                   |
|---------------|--------------------------|
| Item name     | 8oz biodegradable cups   |
| Description   | 8oz coffee cups          |
| Selling price | \$126.50 (GST inclusive) |

| Allocated to:   | 4-1400 Sales               |
|-----------------|----------------------------|
| Tax code        | GST                        |
| Unit of measure | Qty (This is a stock item) |
| Buying Price    | \$85 (GST exclusive)       |
| Allocated to    | 5-0600 Cost of Sales       |
| Tax type        | GST                        |

| Item ID         | KEL685                     |
|-----------------|----------------------------|
| Item name       | 12oz biodegradable cups    |
| Description     | 12oz coffee cups           |
| Selling price   | \$137.50 (GST inclusive)   |
| Allocated to:   | 4-1400 Sales               |
| Tax code        | GST                        |
| Unit of measure | Qty (This is a stock item) |
| Buying Price    | \$95 (GST exclusive)       |
| Allocated to    | 5-0600 Cost of Sales       |
| Tax type        | GST                        |

| Item ID         | MA121                                         |
|-----------------|-----------------------------------------------|
| Item name       | 600ml plastic containers                      |
| Description     | 600ml rectangular plastic takeaway containers |
| Selling price   | \$82.50 (GST inclusive)                       |
| Allocated to:   | 4-1400 Sales                                  |
| Tax code        | GST                                           |
| Unit of measure | Qty (This is a stock item)                    |
| Buying Price    | \$45 (GST exclusive)                          |
| Allocated to    | 5-0600 Cost of Sales                          |
| Tax type        | GST                                           |

| Item ID   | MA122                    |
|-----------|--------------------------|
| Item name | 750ml plastic containers |

| Description     | 750ml rectangular plastic takeaway containers |
|-----------------|-----------------------------------------------|
| Selling price   | \$99.00 (GST inclusive)                       |
| Allocated to:   | 4-1400 Sales                                  |
| Tax code        | GST                                           |
| Unit of measure | Qty (This is a stock item)                    |
| Buying Price    | \$50 (GST exclusive)                          |
| Allocated to    | 5-0600 Cost of Sales                          |
| Tax type        | GST                                           |

| Item ID         | PH022                               |
|-----------------|-------------------------------------|
| Item name       | Plastic Lids                        |
| Description     | Rectangular takeaway container lids |
| Selling price   | \$44.00 (GST inclusive)             |
| Allocated to:   | 4-1400 Sales                        |
| Tax code        | GST                                 |
| Unit of measure | Qty (This is a stock item)          |
| Buying Price    | \$25 (GST exclusive)                |
| Allocated to    | 5-0600 Cost of Sales                |
| Tax type        | GST                                 |

\*If you are not given certain information just leave blank.

### Step 2: Record opening balances

Record the opening balances of the inventory items:

\*You will need to make inventory adjustments to do this. Click on the 'Inven **b**ry' tab and the 'Create Inventory Adjustment'. Make sure the date of your adjustments is 1 July 2022.

| Item ID | Unit of<br>Measure | Quantity on<br>Hand | Unit Cost<br>(GST<br>exclusive) | Total Cost |
|---------|--------------------|---------------------|---------------------------------|------------|
| AS330   | Carton             | 300                 | 60.00                           | 18,000     |

| KEL675 | Carton | 200 | 85.00 | 17,000  |
|--------|--------|-----|-------|---------|
| KEL685 | Carton | 150 | 95.00 | 14,250  |
| MA121  | Carton | 500 | 45.00 | 22,500  |
| MA122  | Carton | 400 | 50.00 | 20,000  |
| PH022  | Carton | 578 | 25.00 | 14,450  |
|        |        |     |       | 106,200 |

\*Note – Total cost (\$106,200) is the balance of the inventory in the trial balance.

### Step 2: Enter historical sales

Your business has an opening balance of accounts receivable in the amount of \$39,360. Enter the following historical invoices by using the 'Create invoice' function.

| myob Dashboard | Sales ~ Purchases ~        | Banking 🗸 Accounting 🗸 | Payroll 🗸 Contacts 🗸 | More •••• (+)          | Э Д        | Noddy Security                                           | Systrems and Services |
|----------------|----------------------------|------------------------|----------------------|------------------------|------------|----------------------------------------------------------|-----------------------|
| Create invoid  | Quotes<br>Create quote     |                        |                      |                        |            |                                                          |                       |
| Customer*      | Invoices<br>Create invoice | ~                      |                      | Invoice<br>Customer P0 | number *   | 00000001                                                 |                       |
|                | Create invoice payment     |                        |                      | ls:                    | sue date * | 24/03/2021                                               |                       |
|                | Customer returns           |                        |                      |                        | Due date * |                                                          | )                     |
|                | Customer statements        |                        |                      | Allow online<br>Am     | nounts are | <ul> <li>Tax inclusive</li> <li>Tax exclusive</li> </ul> |                       |
|                |                            |                        |                      |                        |            |                                                          | \$                    |
| Description    |                            |                        | Account * (j)        | ~                      | Am         | ount (\$) * Job                                          | Tax code *            |

Historical invoices:

| Customer                     | Invoice # | Data of issue | Balance         |
|------------------------------|-----------|---------------|-----------------|
| Customer                     | invoice # | Date of issue | (GST inclusive) |
| Black Bean Espresso          | INV00001  | 19/06/2022    | \$11,840        |
| Tony's Bar and Grill         | INV00002  | 21/06/2022    | \$8,300         |
| Vesuvio's Italian Ristorante | INV00003  | 23/06/2022    | \$7,910         |
| Derwent River Cafe           | INV00004  | 28/06/2022    | \$11,310        |
|                              |           |               | \$39,360        |

**Important:** It is assumed that you have standard terms of trade: payment is due 15 days after the invoice date.

\*When entering historical invoices, description can be 'Various items'.

## **Section 5: Purchases Items**

#### **Step 1: Enter historical purchases**

Your business has an opening balance of accounts payable of the amount of \$34,800. Enter the following historical invoices by using the '**Create bill**' function.

| Supplier                | Invoice # | Date of issue | Due Date   | Balance<br>(GST<br>inclusive) |
|-------------------------|-----------|---------------|------------|-------------------------------|
| CC Importers            | 6501      | 17/06/2022    | 02/07/2023 | \$9,640                       |
| Cups R Us               | 6505      | 22/06/2022    | 07/07/2023 | \$6,400                       |
| Hotel Catering Supplies | 6520      | 24/06/2022    | 09/07/2023 | \$6,810                       |
| Mid Vest Consumables    | 6535      | 25/06/2022    | 10/07/2023 | \$11,950                      |
|                         |           |               |            | \$34,800                      |

\*When entering historical purchases, description can be 'Various items',

# **Section 6: Set up Payroll**

The following information is needed when setting up the payroll system for Quantum Solutions:

- All employees commenced work for the business on Thursday 1 July 2022.
- The business has a fortnightly pay cycle which ends (with respect to the month of July 2022) on 14 July 2022 and 28 July 2022. The first pay period started on 1 July 2022. Employees are paid on the Friday, following the end of the pay fortnight.
- Tasmanian public holidays should be accepted for the purposes of this business. Do not add any more holidays.
- All employees have their Superannuation Guarantee Contribution (SGC) paid into Australian Super Superannuation Fund.

| Name                       | David Bowman          | Scarlett O'Hara           |
|----------------------------|-----------------------|---------------------------|
| Job title                  | Manager               | Retail assistant          |
| Email                      | dbowman@yahoo.com     | scarletto@gmail.com       |
| Employee Number            | 001                   | 002                       |
| Other personal details     | Make these up         | Make these up             |
| Start date                 | 1 July 2022           | 1 July 2022               |
| Pay cycle                  | Fortnightly           | Fortnightly               |
| Ordinary earnings rate     | Ordinary hours        | Ordinary hours            |
| Super fund and number      | Spirit Super - 123456 | Spirit Super - 24680246   |
| Tax File Number            | 999999507             | 999999759                 |
| Employment basis           | \$95,000 per annum    | Casual basis              |
| Tax free threshold claimed | Yes                   | Yes                       |
| Leave type (Annual)        | 152 hours per year    | No leave entitlement      |
|                            |                       | (included in hourly rate) |
| Leave type (Long service)  | 56.25 hours per year  | No leave entitlement      |
|                            |                       | (included in hourly rate) |
| Bank accounts              | D Bowman/670987/56789 | S O'Hara/670987/14568     |
| Earnings Rate              | Salary                | Ordinary hours            |
| Opening balances           | Nil                   | Nil                       |
| Hourly rate                |                       | \$35.50                   |

Employee details are:

# **Section 7: Complete the Following Transactions**

The following transactions need to be completed for the month of July 2022:

| 1  | Invoiced R1002 Black Bean Espresso for a sale on credit of 10 x AS330 Coffee cup lids and 10 x KEL685 12Oz biodegradable coffee cups. The invoice (number 3540) contained the GST inclusive amounts of \$1,100.00 for AS330 and \$1,375.00 for KEL685.                                                              |  |  |
|----|----------------------------------------------------------------------------------------------------|--|--|
| 2  | Paid 201001 CC Importers the amount owing for invoice 6501 by EFT.                                                                                                    |  |  |
| 3  | Paid the annual rates account on the premises to Hobart City Council (for the period 1 July 2022 to 30 June 2023) of \$1200.00 by EFT.                                                                                                    |  |  |
| 4  | Made a cash sale (invoice number 3541) of 10 x MA121 600ml rectangular takeaway containers, 10 x MA122 750ml rectangular takeaway containers and 20 x PH022 rectangular takeaway containers lids. The invoice contained the GST inclusive amounts of \$825.00 for MA121, \$990.00 for MA122 and \$880.00 for PH022. |  |  |
| 5  | Received an EFT payment of \$11,840.00 from R1002 Black Bean Espresso in full payment for invoice 3501. Receipt number 6002.                                                                                                    |  |  |
| 5  | Paid the annual insurance premium (1/7/2022 to 30/6/2023) on the premises by EFT. Policy number BABX4982. The amount of the payment was \$605.00 GST inclusive.                                                                                                    |  |  |
| 7  | Paid 201002 Cups R Us the amount owing for invoice 6505 by EFT.                                                                                                    |  |  |
| 10 | Received a cheque of \$8,300.00 from R1010 Tony's Bar and Grill in full payment for invoice 3505. Receipt number 6004.                                                                                                    |  |  |
| 11 | Paid 201003 Hotel Catering Supplies the amount owing for invoice 6520 and 201004 Mid Vest Consumables the amount owing for invoice 6535. Both payments were made by EFT.                                                                                                    |  |  |
| 12 | Received a delivery of inventory from 201002 Cups R Us of 50 KEL685 12Oz biodegradable coffee cups. Invoice number 6540.                                                                                                    |  |  |
| 13 | Invoiced R1020 Vesuvio's Italian Ristorante for a sale on credit of 15 x MA122 750ml rectangular takeaway containers and 15 x PH022 rectangular takeaway container lids. The invoice (number 3542) contained the GST inclusive amounts of \$1485.00 for MA122 and \$660.00 for PH022.                               |  |  |
| 13 | Paid at the local Australia Post with a debit card attached to the business bank account (reference number: 123456) a Telstra Account from the previous month of \$660.00 (GST inclusive) and for stationary of \$220.00 (GST inclusive).                                                                           |  |  |
| 14 | Run a payroll for the last fortnight. David worked his normal hours for his salary, Scarlett worked 70 hours (at the hourly rate of \$35.50).                                                                                                    |  |  |
| 15 | Paid for some advertising in The Mercury for the next three months by EFT. The amount of the payment was \$1650.00 (GST inclusive).                                                                                                    |  |  |
| 16 | Received a cheque of \$3500.00 from R1020 Vesuvio's Italian Ristorante in part payment for invoice 3520. Receipt number 6005.                                                                                                    |  |  |
| 25 | Made a cash sale (invoice 3543) of 20 x AS330 Coffee cup lids and 20 X KEL675 8 oz biodegradable coffee cups. The invoice contained the GST inclusive amounts of \$2200.00 for AS330 and \$2530.00 for KEL675.                                                                                                    |  |  |
| 26 | Paid 201002 Cups R Us the amount owing for invoice 6540 by EFT.                                                                                                    |  |  |

| 28 | Run a payroll for the last fortnight. David worked his normal hours for his salary,<br>Scarlett worked 80 hours (\$35.50 per hour).                                                                                                    |  |  |  |
|----|----------------------------------------------------------------------------------------------------|--|--|--|
| 29 | Received a cheque of \$1,500.00 from R1002 Black Bean Espresso in part payment for invoice 3540. Receipt number 6006.                                                                                                    |  |  |  |
| 29 | Invoiced R1010 Tony's Bar and Grill for a sale on credit of 10 x MA121 600ml rectangular takeaway containers and 10 x PH022 rectangular takeaway container lids. The invoice (number 3544) contained the GST inclusive amounts of \$825.00 for MA121 and \$440.00 for PH022. |  |  |  |
| 31 | Received the Telstra account for this month of \$660.00 (GST inclusive).                                                                                                    |  |  |  |
| 31 | Complete the following adjustments for the month:                                                                                                    |  |  |  |
|    | Run the depreciation on the fixed assets (the three fixed assets can be depreciated on a straight-line basis at 10% per annum of cost).                                                                                                    |  |  |  |
|    | A stocktake of stationary reveals that there is \$600.00 worth of stationary on hand.                                                                                                    |  |  |  |
|    | Accrue the interest on the loan (the interest rate on the loan is 5% per annum).                                                                                                    |  |  |  |
|    | Record the adjustment for the rates expense.                                                                                                    |  |  |  |
|    | Record the adjustment for the insurance expense.                                                                                                    |  |  |  |
|    | Record the adjustment for the advertising expense.                                                                                                    |  |  |  |

## Create 'general journals' for the required adjustments

You will need to create general journal entries for the adjustments on 31 July. Return to the Dashboard and click on 'Accounting' and 'Create general journal' as follows:

| Dashboard Sales ~ Purchases ~ Banking ~           | Accounting Y Payroll Y Contacts Y More ***  | 🕘 💮 🔔 🛚 Noddy Security Systems and Services 🛇 |
|---------------------------------------------------|---------------------------------------------|-----------------------------------------------|
| Create general journal transaction                | General journals<br>Create general journal  |                                               |
| Date * 07/04/2021                                 | Chart of accounts<br>Manage linked accounts | Reference number * GJ000002                   |
| Display in GST report as: *<br>O Purchase<br>Sale | Jobs<br>Tax codes                           | Amounts are  Tax inclusive Tax exclusive      |
| Description of transaction                        | Prepare BAS or IAS                          |                                               |

#### Important!

Note that all the adjusting entries do not affect GST, because the GST is calculated based on the net transaction price of the goods and services regardless of what accounts you have allocated the expenditures. The actual GST collected or paid does not change if the transactions are reallocated into different accounts.

## **Section 8: Generate Financial Reports for Submission**

You will need to generate the following reports, which will then be exported to PDF files. It is these reports that you will submit to the *Individual Submission Drop Box* on MyLO.

The following reports will need to be generated and submitted using the Reports function:

- 1. A Trial balance at 30 June 2023.
- 2. A General ledger at 30 June 2023.
- 3. Journal entries at 30 June 2023.
- 4. A Statement of Profit & Loss for the month ending 30 June 2023.
- 5. A Balance Sheet as at 30 June 2023.

**End of Assessment Task**